# Inhalt

| Kapitel 1 Fernbedienung          | 1 |
|----------------------------------|---|
| 1.1 Gerät aktivieren             | 1 |
| 1.2 Netzwerkparameter bearbeiten | 2 |
| 1.3 Gerät hinzufügen             | 3 |
| 1.4 Bewohner anrufen             | 3 |
| 1.4.1 Über Haupteinheit wählen   | 3 |
| 1.4.2 Über Nametag-Modul wählen  | 4 |

# **S** cambuy

## **Kapitel 1 Fernbedienung**

Das Video-Gegensprechanlagen-Modul bietet Fernbedienung und Konfiguration von Video-Gegensprechanlagen-Produkten über die Guarding Vision-Client-Software.

## 1.1 Gerät aktivieren

Sie können die Türstation nur konfigurieren und bedienen, nachdem Sie ein Passwort für die Geräteaktivierung erstellt haben.

Die Standardparameter der Türstation lauten wie folgt:

- Standard-IP-Adresse: 192.0.0.65.
- Standard-Port-Nr.: 8000.
- Standard-Benutzername: admin.

#### Schritte

- 1. Starten Sie die Client-Software, rufen Sie die **Geräteverwaltung** auf und überprüfen Sie den Bereich **Online-Geräte**.
- 2. Wählen Sie ein inaktiviertes Gerät aus und klicken Sie auf Aktivieren.

| Online Device (2) |           |                  |                    |            |             |               |                     |
|-------------------|-----------|------------------|--------------------|------------|-------------|---------------|---------------------|
| + Add to Client   | + Add All | 🕑 Modify Netinfo | Reset Password     | 🌻 Activate |             |               | Filter              |
| IP                | Device    | Туре             | Firmware Version   | Security   | Server Port | Device Serial | Start Time          |
|                   |           |                  | V5.4.0build 160218 | Active     | 8000        | 20141119CC    | 2018-08-29 13:28:42 |
| 192.0.0.65        | DS-KD8    | 003-IME1         | V2.0.0build 180818 | Inactive   | 8000        | DS-KD8003-I   | 2018-08-29 14:56:07 |

#### Abbildung 1-1 Online-Geräte Bereich

3. Erstellen Sie ein Passwort und bestätigen Sie das Passwort.

#### Hinweis

Es wird sehr empfohlen, ein starkes Passwort Ihrer Wahl zu erstellen (mindestens 8 Zeichen, einschließlich mindestens drei Arten der folgenden Kategorien: Großbuchstaben, Kleinbuchstaben, Zahlen und Sonderzeichen), um die Sicherheit Ihres Produktes zu erhöhen. Wir empfehlen Ihnen, Ihr Passwort regelmäßig zurückzusetzen, insbesondere im Hochsicherheitssystem. Durch monatliches oder wöchentliches Zurücksetzen des Passworts können Sie Ihr Produkt besser schützen.

4. Klicken Sie auf **OK** , um das Gerät zu aktivieren.

## **i**Hinweis

- Wenn das Gerät nicht aktiviert ist, können die Grundfunktionen und die Fernbedienung des Geräts nicht ausgeführt werden.
- Sie können die Strg oder Umschalt Taste halten, um mehrere Geräte in den Online Geräte

auszuwählen, und klicken Sie die Taste Aktivieren, um Geräte im Batch zu aktivieren.

## **1.2 Netzwerkparameter bearbeiten**

Um das Gerät über LAN (Local Area Network) zu bedienen und konfigurieren, müssen Sie das Gerät im selben Subnetz mit Ihrem PC verbinden. Sie können die Netzwerkparameter über die **Guarding Vision** Client Software bearbeiten.

#### Schritte

- 1. Wählen Sie ein online aktiviertes Gerät aus und klicken Sie Netinfo ändern.
- 2. Bearbeiten Sie die IP-Adresse und die Gateway-Adresse des Geräts im selben Subnetz mit Ihrem Computer.
- 3. Geben Sie das Passwort ein und klicken Sie auf **OK**, um die Änderung von Netzwerkparametern zu speichern.

| Device Information:  |               |      |
|----------------------|---------------|------|
| MAC Address:         |               | Сору |
| Software Version:    |               | Сору |
| Device Serial No.:   |               | Сору |
| Network Information: |               |      |
| JHCP                 |               |      |
| Port:                | 8000          |      |
| Save IPv4 Settings   |               |      |
| IP Address:          | 10.6.112.18   |      |
| Subnet Mask:         | 255.255.255.0 |      |
| Gateway:             | 10.6.112.254  |      |
| Save IPv6 Settings   |               |      |
| Password:            |               |      |
|                      |               |      |
|                      |               |      |

#### Abbildung 1-2 Parameter ändern

## **Hinweis**

- Die Standard-Port-Nummer ist 8000.
- Die Standard-IP-Adresse der Türstation ist 192.0.0.65.
- Nachdem Sie die Netzwerkparameter des Geräts bearbeitet haben, sollen Sie die Geräte der Geräteliste erneut hinzufügen.

## 1.3 Gerät hinzufügen

Um das Gerät entfernt zu konfigurieren, müssen Sie das Gerät der **Guarding Vision** Client Software hinzufügen.

#### Schritte

1. Wählen Sie das aktivierte Gerät aus und klicken Sie auf Client hinzufügen.

| Online Device (2)                                                                                                    |                      |                          |          |             |               |
|----------------------------------------------------------------------------------------------------|----------------------|--------------------------|----------|-------------|---------------|
| + Add to Client                                                                                                    | 🕂 Add All 🛛 🗹 Modify | Netinfo 🥎 Reset Password | Activate |             |               |
| IP                                                                                                    | Device Type          | Firmware Version         | Security | Server Port | Device Serial |
| and the second second se |                      | V5.4.0build 160218       | Active   | 8000        | 20141119CC    |
| 10.6.113.120                                                                                                    | DS-KD8003-IME        | 1 V2.0.0build 180818     | Active   | 8000        | DS-KD8003-I   |

Abbildung 1-3 Gerät hinzufügen

2. Geben Sie die entsprechenden Informationen ein und klicken Sie auf Hinzufügen.

## 1.4 Bewohner anrufen

Sie können Bewohner über die Türstation anrufen.

## 1.4.1 Über die Haupteinheit Wählen

#### Schritte

1. Wählen Sie das Gerät aus und klicken Sie auf Remote-Konfiguration.

| Device for Management (1) |                   |                            |                       |                |
|---------------------------|-------------------|----------------------------|-----------------------|----------------|
| + Add + Create Cluster    | 🗹 Modify 🗙 Delete | 🌣 Remote Configuration 🐰   | 🖁 QR Code  🔮 Activate | Device Status  |
| Device Type   Nickname    | Connectio   Net   | work Paramet Device Serial | l No.                 | Security       |
| Door Station Main Unit    | TCP/IP 10.6       | i.113.120:8000 DS-KD8003-I | IME10120180829AARRC22 | 2713343CV Weak |

#### Abbildung 1-4 Remote-Konfiguration

2. Klicken Sie auf **Gegensprechanlagen**  $\rightarrow$  **Dial**, um die Einstellungsseite des Wählens aufzurufen.

| Configuring the Key Call Room Parameters |                                             |  |  |  |
|------------------------------------------|---------------------------------------------|--|--|--|
| Dial                                     |                                             |  |  |  |
| Number:                                  | 1 ~                                         |  |  |  |
| Room No.:                                | 1                                           |  |  |  |
|                                          | ○ Call Center                               |  |  |  |
|                                          | Call Indoor Station                         |  |  |  |
|                                          | Save                                        |  |  |  |
|                                          |                                             |  |  |  |
|                                          |                                             |  |  |  |
|                                          |                                             |  |  |  |
| Abbildung 1 F                            | Finatallungessite von Wählen (Drivetes CID) |  |  |  |

Abbildung 1-5 Einstellungsseite von Wählen (Privates SIP)

| Configuring the Key | Call Room Parameters                      |
|---------------------|-------------------------------------------|
| Dial                |                                           |
| Number:             | 1 v<br>Call Center<br>Call Indoor Station |
| CalledName:         | Save                                      |

Abbildung 1-6 Einstellungsseite von Wählen (Standard SIP)

3. Geben Sie die Raumnummer der Innenstation ein, mit der das Haupteinheit verbunden ist. Sie können den entsprechenden Bewohner anrufen, indem Sie die Anruftaste auf Haupteinheit drücken.

## 1.4.2 Über das Nametag-Modul wählen

#### Schritte

1. Wählen Sie das Gerät aus und klicken Sie auf **Remote-Konfiguration**.

| + Add + Create Cluster | 🗹 Modify 🗙 Delet                                           | e 🌞 Remote Configuration 🏼 🇱 QR Code 🏾 🌻 A | Activate Device Status |
|------------------------|------------------------------------------------------------|--------------------------------------------|------------------------|
| Device Type   Nickname | Connectio   Network Paramet   Device Serial No.   Security |                                            |                        |
| Door Station Main Unit | TCP/IP 10                                                  | .6.113.120:8000 DS-KD8003-IME101201808294  | ARRC22713343CV Weak    |

Abbildung 1-7 Remote-Konfiguration

2. Klicken Sie auf **Gegensprechanlagen**  $\rightarrow$  **Sub Module** , um die Konfigurationsseite des Submoduls aufzurufen.

Schnellstartanleitung von Türstation

| Configuring Sub Module Information |                 |               |          |  |
|------------------------------------|-----------------|---------------|----------|--|
| Module                             | A   Module Type | Module Status | Settings |  |
| 4                                  | Nametag Module  | Online        |          |  |
| ſ                                  | Configuration   |               |          |  |
| - 1                                | Call Button     | Room No.      |          |  |
| - 1                                | 1               | 2             |          |  |
|                                    | 2               | 3             |          |  |
| - 1                                | 3               | 4             |          |  |
|                                    | 4               | 5             |          |  |
|                                    | 5               | 6             |          |  |
|                                    | 6               | 7             |          |  |
|                                    | Save            | Cancle        |          |  |
| C                                  |                 |               |          |  |
|                                    |                 |               |          |  |

### Abbildung 1-8 Konfigurationsseite von Submodul

- 3. Wählen Sie Nametag-Modul zum Pop-up-Fenster von Konfiguration.
- 4. Geben Sie die Raumnummer für jede Anruftaste ein und klicken Sie auf Speichern.

**S** cambuy